### **Topic: Models Part 2**

### Speaker: | Notebook: Health Management System Using Django

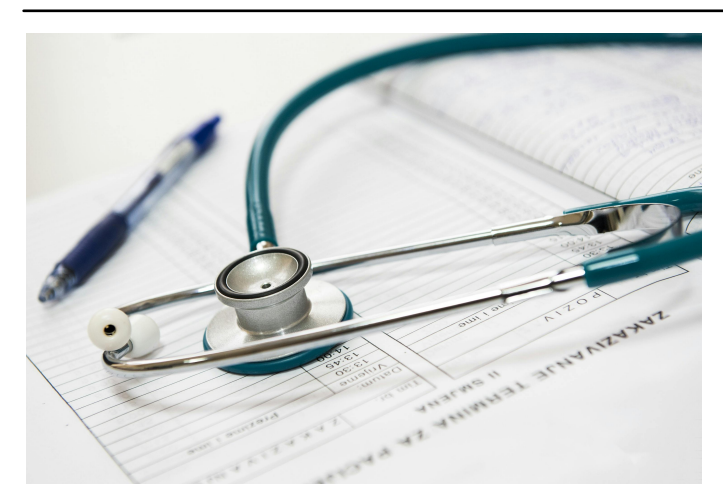

1. Unlinke using the default USER MODEL, we use the ABSTRACTUSER class, so we can customize the default USER model. Update the userauths' app MODELS.PY:

COMMON FIELDS HERE USE 'blank = True' FOR THE PURPOSE OF IMPORTING THE DATA FROM CSV FILE, so as not to break our code.

| ⋈               |                                                  |                                |                 |                           | <del>(</del>          |                   |                |
|-----------------|--------------------------------------------------|--------------------------------|-----------------|---------------------------|-----------------------|-------------------|----------------|
|                 | EXPLORER ····                                    | <ul> <li>.gitignore</li> </ul> | 🔹 settings.py   | 🔹 models.py userauths 🗙   | Time models.py doctor | models.py patient | models.py base |
| -               | V HEALTH_MGT_SYSTEM                              | userauths > 🗇 r                | nodels.py >     |                           |                       |                   |                |
| Ŀ               | ✓ base                                           | 1 fro                          | om diango.db    | import models             |                       |                   |                |
|                 | > _pycache_                                      | 2 fro                          | m diango co     | ntrib auth models         | import Abstra         | ctllser           |                |
|                 | > migrations                                     | 2 110                          |                 | red al cabana             | Tillbol C Mosti a     | ccosci            |                |
|                 | 🍨initpy                                          |                                |                 |                           |                       |                   |                |
| P.              | admin.py                                         |                                |                 |                           |                       |                   |                |
|                 | apps.py                                          |                                |                 |                           |                       |                   |                |
| <del>\$</del> 2 | models.py                                        |                                |                 |                           |                       |                   |                |
|                 | <ul> <li>tests.py</li> <li>vious put</li> </ul>  |                                |                 |                           |                       |                   |                |
| Б               | views.py                                         | Coc                            | leium: Refactor | Explain                   |                       |                   |                |
|                 | > nvcache                                        | 8 cla                          | ass User(Abst   | tractUser):               |                       |                   |                |
|                 | > migrations                                     |                                | email = mo      | dels_EmailField(u         | nique=True)           |                   |                |
|                 | initpy                                           |                                | licornamo -     | models CharField          | (max length=10        |                   | hlank-True)    |
|                 | 🔷 admin.py                                       |                                |                 |                           | (max_rengen=10        | o, nuii-nue,      | Diank-nuc)     |
|                 | apps.py                                          |                                | USERNAME_F      | IELD = email              |                       |                   |                |
| ₩               | models.py                                        |                                | REQUIRED_F      | IELDS = ['usernam         | e.]                   |                   |                |
| •               | tests.py                                         |                                |                 |                           |                       |                   |                |
| A)              | views.py                                         |                                | Codeium: Refa   | ctor   Explain   Generate | e Docstring   ×       |                   |                |
|                 | ∼ hms_prj                                        |                                |                 | (self):                   |                       |                   |                |
|                 | > _pycache_                                      |                                | return          | self.username             |                       |                   |                |
|                 | •nttpy                                           | 16                             |                 |                           |                       |                   |                |
| Ð               | <ul> <li>asgr.py</li> <li>settings ny</li> </ul> |                                | Codeium: Refa   | ctor l Explain l Generate | e Docstring I X       |                   |                |
|                 | <ul> <li>urls.py</li> </ul>                      |                                | def save(s      | elf. *arøs. **kwa         | rgs):                 |                   |                |
|                 | 🔹 wsgi.py                                        |                                | #               | nant of the emai          | las username          |                   |                |
|                 | ✓ patient                                        |                                | # uses          |                           |                       | "A" \             |                |
|                 | > _pycache_                                      |                                | email_u         | username, _ = sei         | T.email.spiic(        | @)                |                |
|                 | > migrations                                     |                                | selt.u          | sername:=:emaii_u<br>-    | sername               |                   |                |
|                 | _init_py                                         | 21                             | if sel          | f.username == Non         | e or self.user        | name == "":       |                |
|                 | admin.py                                         |                                | se              | lf.username = ema         | il_username           |                   |                |
|                 | apps.py                                          |                                | super(l         | Jser, self).save(         | *args, **kwarg        | s)                |                |
|                 | <ul> <li>models.py</li> <li>tests put</li> </ul> | Coc                            | leium: Generate | (Ctrl+I)                  |                       |                   |                |
|                 | <ul> <li>views rv</li> </ul>                     | 24                             |                 |                           |                       |                   |                |
|                 | > Resource                                       |                                |                 |                           |                       |                   |                |
|                 | > static                                         |                                |                 |                           |                       |                   |                |
|                 | > templates                                      |                                |                 |                           |                       |                   |                |
|                 | ✓ userauths                                      |                                |                 |                           |                       |                   |                |
|                 | > _pycache_                                      |                                |                 |                           |                       |                   |                |
|                 | > migrations                                     |                                |                 |                           |                       |                   |                |
|                 | initpy                                           |                                |                 |                           |                       |                   |                |
|                 | admin.py                                         |                                |                 |                           |                       |                   |                |
|                 | models ny                                        |                                |                 |                           |                       |                   |                |
|                 | P tests py                                       |                                |                 |                           |                       |                   |                |
|                 | views.pv                                         |                                |                 |                           |                       |                   |                |
|                 | > venv                                           |                                |                 |                           |                       |                   |                |
|                 | ♦ .gitignore                                     |                                |                 |                           |                       |                   |                |
|                 |                                                  |                                |                 |                           |                       |                   |                |

2. Update the doctor's app MODELS.PY

| Work       ************************************                                                                                                    | ×                                                                                                    |                                                                                                    |                                                                                                    |                                                                                                    |                                                                                                    |                                                                                                    |                                                                                                    |                                                                                                    |                             | P Healtl             | h_Mgt_Syste |
|----------------------------------------------------------------------------------------------------|----------------------------------------------------------------------------------------------------|----------------------------------------------------------------------------------------------------|----------------------------------------------------------------------------------------------------|----------------------------------------------------------------------------------------------------|----------------------------------------------------------------------------------------------------|----------------------------------------------------------------------------------------------------|----------------------------------------------------------------------------------------------------|----------------------------------------------------------------------------------------------------|-----------------------------|----------------------|-------------|
| <pre></pre>                                                                                                    |                                                                                                    | EXPLORER ····                                                                                                    | <ul> <li>gitigne</li> </ul>                                                                                                    | ore 🔷 settings.py                                                                                                    | models.py userauths                                                                                                    | models.py doctor ×                                                                                                    | models.py patient                                                                                                    | models.py base                                                                                                    | 🍨 admin.py base             | 🔹 admin.py userauths | 🔷 admin.j   |
| <pre>&gt; static 28 / static 28 / static 29 / static 29 / static 29 / static 29 / static 29 / static 29 / static 29 / static 29 / static 29 / static 29 / static 29 / static 29 / static 29 / static 29 / static 29 / static 29 / static 29 / static 29 / static 20 / static 20 /</pre> | <ul> <li>・</li> <li>・</li></ul> | DPLORER                                                                                                    | <ul> <li>grigged</li> <li>grigged</li> <li>doctor &gt;</li> <li>1</li> <li>2</li> <li>3</li> <li>4</li> <li>5</li> <li>6</li> <li>7</li> <li>8</li> <li>9</li> <li>10</li> <li>11</li> <li>12</li> <li>13</li> <li>14</li> <li>15</li> <li>16</li> <li>17</li> <li>18</li> <li>19</li> <li>20</li> <li>21</li> <li>23</li> <li>24</li> <li>25</li> <li>26</li> <li>27</li> </ul> | <pre>vee settings.py models.py &gt; from django.db from userauths from django.ut NOTIFICATION_T     ("New Appo     ("Appointm ) Codeium: Refactor  Class Doctor(m     user = mod     userau     image = mo     fulname =     mobile = m     country =     bio = mode     specializa     qualificat     years_of_ee     max_le     created_at     Codeium: Refactor  </pre> | <pre>models.py userants<br/>import models<br/>import models<br/>ils import time;<br/>YPE = (<br/>intment", "New /<br/>ent Canceled", '<br/>lexplain<br/>odels.Model):<br/>els.OneToOneFiel<br/>ths_models.User;<br/>dels.FileField(to<br/>models.CharField<br/>models.CharField(madels.CharField(madels.</pre> | <pre>     models.py doctor × as userauths_mod zone Appointment"), "Appointment Car ld( , on_delete=mode upload_to='image ld(max_length=100, d(max_length=100, nu harField(max_ler harField(max_ler class_ler harField(max_ler class_true, blank=True imeField(auto_nc ate Docstring × </pre> | <pre>     models.py patient  elss.CASCADE) es', blank=True, 0, null=True, bl n, null=True, bl ll=True, blank igth=100, null= gth=100, null= e) CharField( e) w_add=True) </pre> | <pre>modelspy base</pre> <pre>f modelspy base</pre> <pre>blank=True) ank=True) lank=True) True, blank=T True, blank=T</pre> | <pre>admin.py base</pre>    | admin.py userautis   | admin,      |
| -44 uer_strsell,                                                                                                    | 8<br>0                                                                                                    | <ul> <li>templates</li> <li>userauths</li> <li>_pcycache</li> <li>migrations</li> <li>_initpy</li> <li>admin.py</li> <li>admin.py</li> <li>models.py</li> <li>tests.py</li> <li>tests.py</li> <litests.py< li=""> <li>tests.py</li> <li>tests.py&lt;</li></litests.py<></ul> | 29<br>30<br>31<br>32<br>33<br>34<br>35<br>36<br>37<br>38<br>39<br>40<br>41<br>42<br>43<br>44                                                                                                    | Codeium: Refactor  <br>class Notifica<br>doctor = m<br>Doctor<br>appointmen<br>notification<br>max_le<br>seen = mod<br>created_at<br>Codeium: Refa<br>class Meta<br>verboss<br>Codeium: Refa                                                                                                    | <pre>Explain<br/>tion(models.Mode<br/>odels.ForeignKey<br/>, on_delete=mode<br/>t = models.Foreign<br/>on_type = models<br/>ngth=100, choice<br/>els.BooleanField<br/>= models.DateT:<br/>actor   Explain<br/>:<br/>e_name_plural =<br/>actor   Explain   Gener<br/></pre>                                                                                                    | el):<br>y(<br>els.SET_NULL, nu<br>ignKey("base.App<br>null=True<br>s.CharField(<br>es=NOTIFICATION_<br>d(default=False)<br>imeField(auto_not<br>"Notification"<br>ate Docstring   ×                                                                                                    | ull=True, blank<br>pointment", on_<br>e, blank=True,<br>TYPE)<br>w_add=True)                                                                                                    | =True)<br>delete=models<br>related_name=                                                                                    | .CASCADE,<br>"doctor_appoin | ntment_notificat     | tion")      |

3. Update the patient's app MODELS.PY

| ∢          |                                                                                                    | $\leftrightarrow$ $\rightarrow$ $\mathcal{P}$ Health_Mgt_System                                                                                                    |
|------------|----------------------------------------------------------------------------------------------------|----------------------------------------------------------------------------------------------------|
|            | EXPLORER ····                                                                                                    | _gitigrore                                                                                                    |
| ~          | ✓ HEALTH_MGT_SYSTEM                                                                                                    | atient >                                                                                                    |
| G          | ∨ base                                                                                                    | 1 from django.db import models                                                                                                    |
|            | > _pycache_                                                                                                    | 2 from userauths import models as userauths models                                                                                                    |
|            | > migrations                                                                                                    | 3 from django.utils import timezone                                                                                                    |
|            | admin.py                                                                                                    |                                                                                                    |
|            | apps.py                                                                                                    | 5 NOTIFICATION_TYPE = (                                                                                                    |
| å          | 🕈 models.py                                                                                                    | 6 ("Appointment Scheduled", "Appointment Scheduled"),                                                                                                    |
|            | <ul> <li>tests.py</li> <li>a simulation</li> </ul>                                                                                                    | 7 ("Appointment Canceled", "Appointment Canceled"),                                                                                                    |
| ВĞ         | ✓ views.py                                                                                                    | 8)                                                                                                    |
|            | > _pycache_                                                                                                    |                                                                                                    |
| <b>⊑</b> ⊘ | > migrations                                                                                                    |                                                                                                    |
|            | _initpy                                                                                                    | Codeium: Refactor   Explain                                                                                                    |
|            | e admin.py                                                                                                    | 11 class Patient(models.Model):                                                                                                    |
| <u>ن</u> ه | <ul> <li>appspy</li> <li>models.py</li> </ul>                                                                                                    | 12 were models.OneToOneField(                                                                                                    |
|            | tests.py                                                                                                    | <pre>13 userauths_models.User, on_delete=models.CASCADE)</pre>                                                                                                    |
|            | 💠 views.py                                                                                                    | 14 image = models.FileField(upload_to='images', blank=True, null=True)                                                                                                    |
|            | ✓ hms_prj                                                                                                    | 15fullname = models.CharField(max_length=100, null=True, blank=True)                                                                                                    |
|            | > _pycacne_                                                                                                    | 16 email = models.CharField(max_length=100, null=True, blank=True)                                                                                                    |
|            | asgi.py                                                                                                    | <pre>17</pre>                                                                                                    |
|            | settings.py                                                                                                    | <pre>18 address = models.CharField(max_length=100, null=True, blank=True)</pre>                                                                                                    |
|            | 🔹 urls.py                                                                                                    | 19 ····email = models.CharField(max_length=100, null=True, blank=True)                                                                                                    |
|            | wsgi.py     v. patient                                                                                                    | <pre>20 gender = models.CharField(max_length=100, null=True, blank=True)</pre>                                                                                                    |
|            | > _pycache_                                                                                                    | <pre>21 blood_group = models.CharField(max_length=100, null=True, blank=True)</pre>                                                                                                    |
|            | > migrations                                                                                                    | 22 wordob = models.CharField(                                                                                                    |
|            | initpy    initpy    initpy | 23                                                                                                    |
|            | e admin.py                                                                                                    | <pre>24 created_at = models.DateTimeField(auto_now_add=True)</pre>                                                                                                    |
|            | apps.py     models.py                                                                                                    |                                                                                                    |
|            | 🖤 tests.py                                                                                                    | Codeium: Refactor   Explain   Generate Docstring   $	imes$                                                                                                    |
|            | 💠 views.py                                                                                                    | 26   ····def·_str_(self):                                                                                                    |
|            | > Resource                                                                                                    | 27 ···· return self.fullname                                                                                                    |
|            | > static<br>> templates                                                                                                    |                                                                                                    |
|            | ✓ userauths                                                                                                    |                                                                                                    |
|            | >pycache                                                                                                    | Codeium: Refactor   Explain                                                                                                    |
|            | > migrations                                                                                                    | 30 class Notification(models.Model):                                                                                                    |
|            | ♀initpy                                                                                                    | 31 patient = models.ForeignKey(                                                                                                    |
|            | apps.py                                                                                                    | 32 Patient, on_delete=models.SET_NULL, null=True, blank=True)                                                                                                    |
|            | models.py                                                                                                    | 33 appointment = models.ForeignKey("base.Appointment", on_delete=models.CASCADE,                                                                                                    |
|            | tests.py                                                                                                    | 34 properties and the second second sec |
|            | views.py                                                                                                    | 35 voinotification_type = models.CharField(                                                                                                    |
|            | <ul> <li>.gitiqnore</li> </ul>                                                                                                    | 36max_length=100, choices=NOTIFICATION_TYPE)                                                                                                    |
|            | ≣ db.sqlite3                                                                                                    | 37 seen = models.BooleanField(detault=False)                                                                                                    |
|            | 🔮 manage.py                                                                                                    | <pre>38</pre>                                                                                                    |
|            | ⇒ requirements.txt                                                                                                    |                                                                                                    |
|            |                                                                                                    | Codeum: Refactor J Explain                                                                                                    |
|            |                                                                                                    | 40 Class Meta.                                                                                                    |
|            |                                                                                                    | 41 Verbose_name_proval = Notification                                                                                                    |
|            |                                                                                                    | Codojum: Pafastar I Evalaja   Constrata Doostring   X                                                                                                    |
|            |                                                                                                    | a                                                                                                    |
| 8          |                                                                                                    | 44 book coreturn f" (self.nationt.fullname) Notification"                                                                                                    |
|            | > OUTLINE                                                                                                    | 45                                                                                                    |

4. Update the base's app MODELS.PY

```
×
     EXPLORER
                                                                                                  🔹 models.py base 🗙 🛛 🔹 admin.py base
                                                                                                                                🔹 admin.py
    V HEALTH_MGT_SYSTEM
Ð
     ✓ base
                         1 from django.db import models
      > __pycache__
                             from shortuuid.django_fields import ShortUUIDField
      > migrations
      🔹 __init__py
                         4 from doctor import models as doctor_models
      🔹 admin.py
      anns ny
                         5 from patient import models as patient_models
      models.py
       tests.py
      🔹 views.py
     ✓ doctor
                             class Service(models.Model):
      > __pycache__
G
                                 image = models.FileField(upload_to='images', blank=True, null=True)
      > migrations
      🔹 __init__py
                                 name = models.CharField(max length=100)
      🔹 admin.py
                                description = models.TextField(null=True, blank=True)
      apps.py
                                cost = models.DecimalField(max_digits=10, decimal_places=2)
models.py
      🔹 tests.py
                                 available_doctors = models.ManyToManyField(
      🔹 views.py
                                     doctor_models.Doctor, blank=True)
     ∨ hms_prj
      > __pycache__
      _init_py
      🔹 asgi.py
                                      return f"{self.name} - {self.cost}"
      settings.py
      🔹 urls.pv
      🔹 wsgi.py
     ✓ patient
      > __pycache__
                             class Appointment(models.Model):
      > migrations
      🔹 _init_py
      🔹 admin.py
      🔹 apps.py
                                      ('Completed', 'Completed'),
      models.py
                                      ('Pending', 'Pending'),
      tests.py
                                      ('Cancelled', 'Cancelled')
      🔹 views.py
     > Resource
     > static
     > templates
                                  service = models.ForeignKey(Service, on_delete=models.SET_NULL,
     ✓ userauths
                                                                 null=True, blank=True, related_name='service_appointments')
      > __pycache__
      > migrations
                                  doctor = models.ForeignKey(doctor_models.Doctor, on_delete=models.SET_NULL,
      🔹 _init_.py
                                                                null=True, blank=True, related_name='doctor_appointments')
      🔹 admin.py
                                  patient = models.ForeignKey(patient_models.Patient, on_delete=models.SET_NULL,
      apps.py
                                                                 null=True, blank=True, related_name='appointments_patient')
      models.py
                                 appointment date = models.DateTimeField(null=True, blank=True)
      tests.py
      🔹 views.py
                                  issues = models.TextField(blank=True, null=True)
                                  symptoms = models.TextField(blank=True, null=True)
      .gitignore
                                  appointment_id = ShortUUIDField(
     E db.sqlite3
                                      length=6, max_length=10, alphabet="1234567890")
     🔹 manage.py
     requirements.txt
                                  status = models.CharField(max_length=120, choices=STATUS)
                                      return f"{self.patient.full_name} with {self.doctor.full_name}"
```

| ⋈                |                                         |                                |                           |                          |                                 | ← -               |                    |                 |            |
|------------------|-----------------------------------------|--------------------------------|---------------------------|--------------------------|---------------------------------|-------------------|--------------------|-----------------|------------|
|                  | EXPLORER ····                           | <ul> <li>.gitignore</li> </ul> | e 🔷 settings.py           | models.py userauths      | models.py doctor                | models.py patient | 🔷 models.py base 🗙 | 🔷 admin.py base | 🍨 admin.py |
| ъ.               | ✓ HEALTH_MGT_SYSTEM                     | base > 🔹 r                     | nodels.py > 🔧 Billing > 🖉 | billing_id               |                                 |                   |                    |                 |            |
| y                | ✓ base                                  | 45                             | class MedicalR            | ecord(models.Mod         | del):                           |                   |                    |                 |            |
|                  | >pycache<br>> migrations                |                                | appointmen                | t = models.Forei         | gnKev(Appointme                 | nt. on delete=m   | odels.CASCADE      | )               |            |
|                  | _initpy                                 |                                | diagnosis                 | = models.TextFie         | 2ld()                           |                   |                    | ,               |            |
| Ъ,               | 🔮 admin.py                              |                                | treatment                 | = models.TextFie         | eld()                           |                   |                    |                 |            |
|                  | apps.py                                 |                                |                           |                          |                                 |                   |                    |                 |            |
|                  | v models.py                             |                                | Codeium: Refa             | actor   Explain   Genera | ate Docstring   $	imes$         |                   |                    |                 |            |
| н <mark>о</mark> | views.py                                |                                | defstr_                   | (self)                   |                                 |                   |                    |                 |            |
|                  | ✓ doctor                                |                                | return                    | f"Medical Recor          | rd for <mark>{self.a</mark> pp  | ointment.patien   | nt.full_name}"     |                 |            |
| G                | >pycache<br>> migrations                |                                |                           |                          |                                 |                   |                    |                 |            |
|                  | _initpy                                 |                                |                           |                          |                                 |                   |                    |                 |            |
|                  | admin.py                                |                                | Codeium: Refactor         | Explain                  |                                 |                   |                    |                 |            |
|                  | apps.py                                 | 54                             | class LabTest(            | models.Model)            |                                 |                   |                    |                 |            |
| •                | models.py                               |                                | appointmen                | t = models.Forei         | ignKey(Appointme                | ent, on_delete=m  | odels.CASCADE      | )               |            |
|                  | views.py                                |                                | test_name                 | = models.CharFie         | eld(max_length=2                | .55)              |                    |                 |            |
|                  | ∨ hms_prj                               |                                | descriptio                | n = models.TextF         | field(blank=True                | , null=True)      |                    |                 |            |
|                  | > _pycache_                             |                                | result = m                | odels.TextField          | Diank=irue, nui                 | .1=True)          |                    |                 |            |
|                  | 🔮initpy<br>🔮 asgi.pv                    |                                | Codeium: Pef              | octor   Evolain   Gener  | ata Docstring I V               |                   |                    |                 |            |
| Ð                | settings.py                             |                                | def ctr                   | (self).                  |                                 |                   |                    |                 |            |
|                  | 🔹 urls.py                               |                                | return                    |                          | ame}"                           |                   |                    |                 |            |
|                  | wsgi.py                                 |                                |                           |                          |                                 |                   |                    |                 |            |
|                  | > _pycache_                             |                                |                           |                          |                                 |                   |                    |                 |            |
|                  | > migrations                            |                                | Codeium: Refactor         | Explain                  |                                 |                   |                    |                 |            |
|                  | _initpy                                 |                                | class Prescrip            | tion(models.Mode         | el):                            |                   |                    |                 |            |
|                  | admin.py                                |                                | appointmen                | t = models.Forei         | ignKey <mark>(</mark> Appointme | nt, on_delete=m   | odels.CASCADE      | )               |            |
|                  | models.py                               |                                | ••••medication            | s = models.TextF         | ield(blank=True                 | e, null=True)     |                    |                 |            |
|                  | 🔹 tests.py                              |                                |                           |                          |                                 |                   |                    |                 |            |
|                  | views.py Resource                       |                                | Codeium: Refa             | actor   Explain   Genera | ate Docstring   ×               |                   |                    |                 |            |
|                  | > static                                |                                | detstr_                   | _(self):                 | ( ()(                           |                   | (                  |                 |            |
|                  | > templates                             |                                | return                    | + Prescription           | for {self.appol                 | .ntment.patient.  | full_name}         |                 |            |
|                  | ✓ userauths                             |                                |                           |                          |                                 |                   |                    |                 |            |
|                  | > migrations                            |                                | Codeium: Refactor l       | Explain                  |                                 |                   |                    |                 |            |
|                  | 🔮initpy                                 |                                | class Billing(            | models.Model):           |                                 |                   |                    |                 |            |
|                  | admin.py                                |                                | patient =                 | models.ForeignKe         | y(patient model                 | s.Patient, on d   | elete=models.      | SET NULL,       |            |
|                  | apps.py models.py                       |                                |                           |                          | null=True, bl                   | .ank=True, rela   | ted_name='bil      | lings')         |            |
|                  | 🔹 tests.py                              |                                | appointmen                | t = models.Forei         | ignKey <mark>(</mark>           |                   |                    |                 |            |
|                  | 🔹 views.py                              |                                | Appoin                    | tment, on_delete         | e=models.CASCADE                | , related_name=   | billing', bl       | ank=True, nul   | l=True)    |
|                  | > venv<br><ul> <li>aitianore</li> </ul> |                                | sub_total                 | = models.Decimal         | lField(max_digit                | s=10, decimal_p   | laces=2)           |                 |            |
|                  | ≣ db.sqlite3                            |                                | tax = mode                | ls.DecimalField          | (max_digits=10,                 | decimal_places=   | =2)                |                 |            |
|                  | manage.py                               |                                | total = mo                | dels.DecimalFie          | ld(max_digits=10                | ), decimal_place  | 25=2)              |                 |            |
|                  | requirements.txt                        |                                | status = m                | odels.CharField          | (max_length=120,                | choices=[         |                    |                 |            |
|                  |                                         | 81                             |                           |                          | ('Paid', 'Paid'                 | ), ('Unpaid', '   | Unpaid )])         |                 |            |
|                  |                                         | 82                             | billing_id                | = ShortUUIDFiel          | la(length=6, max                | _iength=10, alp   | onabet="123456     | 7890")          |            |
|                  |                                         |                                | data and                  | ala DataTimaria          | d outo reveald                  | Taua              |                    |                 |            |
|                  |                                         |                                | date = mod                | eis.Datelimerie          | tu(auto_now_add=                | inue)             |                    |                 |            |
|                  |                                         |                                | Codeium: Pofr             | ector   Evolain   Gener  | ate Docstring LX                |                   |                    |                 |            |
| 8                |                                         |                                | def str                   | (self):                  |                                 |                   |                    |                 |            |
|                  | > OUTLINE                               |                                | return                    | f"Billing for            | [self.patient.fu                | lll_name} - Tota  | l: {self.tota      | 1}"             |            |
|                  | > TIMELINE                              |                                |                           |                          |                                 |                   |                    |                 |            |

5. Update the ADMIN.PY

PATIENTS - ADMIN.PY

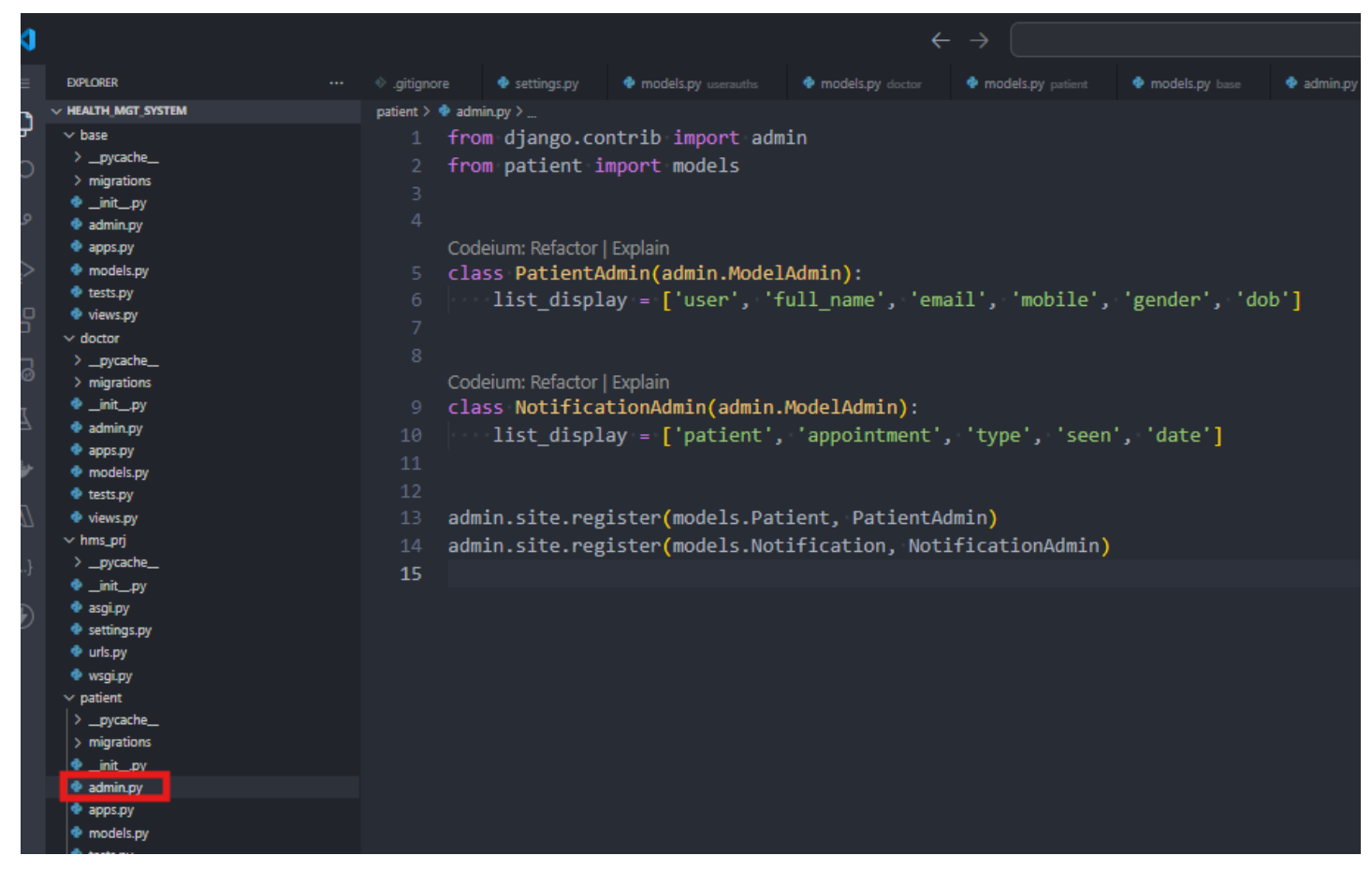

DOCTORS - ADMIN.PY

| ٥        |                     |                                |                    |                     | ÷                  |                                         |                |
|----------|---------------------|--------------------------------|--------------------|---------------------|--------------------|-----------------------------------------|----------------|
| =        | EXPLORER            | <ul> <li>.gitignore</li> </ul> | 🍨 settings.py      | models.py userauths | 🍖 models.py doctor | models.py patient                       | models.py base |
| ٦.       | V HEALTH_MGT_SYSTEM | doctor > 💠 a                   | admin.py >         |                     |                    |                                         |                |
| 7        | ∨ base              | 1 f                            | rom django.co      | ntrib import adm    | in                 |                                         |                |
|          | > _pycache_         | 2 f                            | rom doctor im      | port models         |                    |                                         |                |
|          | > migrations        |                                |                    |                     |                    |                                         |                |
| 0        | _init_py            |                                |                    |                     |                    |                                         |                |
| -<br>-   | e admin.py          |                                |                    |                     |                    |                                         |                |
|          | e apps.py           | - 0                            | odeium: Refactor   | Explain             |                    |                                         |                |
| ~        | e models.py         | 5 c                            | lass DoctorAd      | min(admin.ModelA    | dmin):             |                                         |                |
| <b>—</b> | ✓ tests.py          |                                | list_displ         | ay = ['user', 'f    | ull_name', 'spe    | cialization',                           |                |
| ŏ        | v doctor            |                                |                    | 'qualifica          | tions', 'years_    | _of_experience'                         | ]              |
| _        |                     |                                |                    |                     |                    |                                         |                |
| ø        | > migrations        |                                |                    |                     |                    |                                         |                |
| _        |                     |                                | odeium: Refactor l | Evolain             |                    |                                         |                |
| 7        | w admin.py          |                                | lass Notifica      | tionAdmin(admin)    | ModelAdmin).       |                                         |                |
|          | 🔹 apps.py           | 10 0                           |                    |                     | rioueraumin)       | Incore Lancel                           | 14-4-17        |
| 1        | 🔹 models.py         |                                | list_displ         | ay = ['doctor',     | appointment,       | type, seen                              | , date j       |
| _        | < tests.py          |                                |                    |                     |                    |                                         |                |
| $\Delta$ | 🗇 views.py          |                                |                    |                     |                    |                                         |                |
|          | ∨ hms_prj           | 14 a                           | dmin.site.reg      | ister(models.Doc    | tor, DoctorAdmi    | in)                                     |                |
| }        | > _pycache_         | 15 a                           | dmin.site.reg      | ister(models.Not    | ification. Noti    | ficationAdmin)                          |                |
|          | _init_py            | 16                             |                    |                     |                    | , , , , , , , , , , , , , , , , , , , , |                |
| Ð        | e asgi.py           | 10                             |                    |                     |                    |                                         |                |
|          | e settings.py       |                                |                    |                     |                    |                                         |                |
|          | 🖤 uns.py            |                                |                    |                     |                    |                                         |                |

BASE - ADMIN.PY

| ⊲        |                                                   |                              |                           |                        |                  |                   | $\leftrightarrow$ ) |                 |
|----------|---------------------------------------------------|------------------------------|---------------------------|------------------------|------------------|-------------------|---------------------|-----------------|
|          | EXPLORER                                          | <ul> <li>gitignor</li> </ul> | e 🗢 settings.py           | models.py userauths    | models.py doctor | models.py patient | 🔹 models.py ba      | 🚥 🗢 admin.py ba |
| ~        | V HEALTH_MGT_SYSTEM                               | base > 🗢                     | admin.py > 😫 Prescription | Admin > 🖉 list_display |                  |                   |                     |                 |
| G        | ∼ base                                            |                              | from django.co            | ontrib import adm      | in               |                   |                     |                 |
|          | > _pycache                                        |                              | from base impo            | ort models             |                  |                   |                     |                 |
|          | <ul> <li>init_ov</li> </ul>                       |                              |                           |                        |                  |                   |                     |                 |
| ŀ        | 4 admin.py                                        |                              | from import_ex            | port.admin impor       | t ImportExportM  | lodelAdmin        |                     |                 |
|          |                                                   |                              |                           |                        |                  |                   |                     |                 |
| ¢^       | <ul> <li>models.py</li> <li>tests.py</li> </ul>   |                              | Codeium: Refactor         | Explain                | T-L.J_T-J        |                   |                     |                 |
| <u>_</u> | <ul> <li>views.py</li> </ul>                      |                              | class Appointm            | entiniine(admin.       | labulariniine):  |                   |                     |                 |
|          | ✓ doctor                                          |                              | model = mo                | dels.Appointment       |                  |                   |                     |                 |
| G        | > _pycache                                        |                              | extra = 1                 | l Fueleie              |                  |                   |                     |                 |
|          | > migrations                                      |                              | class Medical             | ecordInline(admi       | n TabularInline  |                   |                     |                 |
|          | <ul> <li>admin.py</li> </ul>                      |                              | model = mo                | dels.MedicalReco       | rd               | .).               |                     |                 |
|          | apps.py                                           |                              | extra = 1                 | acis incarcaineco      |                  |                   |                     |                 |
| ٠        | models.py                                         |                              | Codeium: Refactor         | Explain                |                  |                   |                     |                 |
|          | <ul> <li>tests.py</li> <li>views.pv</li> </ul>    | 12                           | class LabTestI            | nline(admin.Tabu       | larInline):      |                   |                     |                 |
|          | ∨ hms_prj                                         |                              | model = mo                | dels.LabTest           |                  |                   |                     |                 |
|          | > _pycache_                                       | 14                           | extra = 1                 |                        |                  |                   |                     |                 |
|          | •initpy                                           |                              | Codeium: Refactor         | Explain                |                  |                   |                     |                 |
| ۲        | <ul> <li>asgupy</li> <li>settings.ov</li> </ul>   |                              | class Prescrip            | tionInline(admin       | .TabularInline)  | :                 |                     |                 |
|          | 🗢 urls.py                                         |                              | • • • model = • mo        | dels.Prescriptio       | n                |                   |                     |                 |
|          | 🗢 wsgi.py                                         |                              | extra = 1                 |                        |                  |                   |                     |                 |
|          | ✓ patient                                         |                              | Codeium: Refactor         | Explain                |                  |                   |                     |                 |
|          | > _pycacne                                        |                              | class BillingI            | nline(admin.Tabu       | larInline)       |                   |                     |                 |
|          | <ul> <li>initpy</li> </ul>                        |                              | <pre>model = mo</pre>     | dels.Billing           |                  |                   |                     |                 |
|          | admin.py                                          | 20                           | extra = 1                 |                        |                  |                   |                     |                 |
|          | apps.py                                           |                              | Codeium: Refactor         | Explain                |                  |                   |                     |                 |
|          | <ul> <li>models.py</li> <li>tests.py</li> </ul>   |                              | class ServiceA            | dmin(ImportExpor       | tModelAdmin)     |                   |                     |                 |
|          | views.py                                          |                              | 11st_01sp1                | ay = ['name', 'c       | ost j            |                   |                     |                 |
|          | > Resource                                        |                              | search_fie                | eids = ['name', '      | description j    |                   |                     |                 |
|          | > static                                          |                              | +11ter_nor                | '1ZONTAL = ['aval      | lable_doctors.   |                   |                     |                 |
|          | ✓ userauths                                       |                              | class Appoints            | entAdmin(admin M       | odelAdmin).      |                   |                     |                 |
|          | > _pycache_                                       |                              | list disnl                | av.=.['natient'        | 'doctor' 'ann    | ointment date     | ' .'status'         | 1               |
|          | > migrations                                      |                              | search fie                | lds = ['natient        | username'. 'do   | otor user us      | sername'l           | J               |
|          | <ul> <li>_init_py</li> <li>&gt;dmin.pv</li> </ul> |                              | inlines =                 | [MedicalRecordIn       | line.labTestIn   | line.             |                     |                 |
|          | <ul> <li>apps.py</li> </ul>                       |                              | x                         | PrescriptionInl        | ine. BillingInl  | inel              |                     |                 |
|          | models.py                                         |                              | Codeium: Refactor         | Explain                |                  |                   |                     |                 |
|          | tests.py                                          |                              | class MedicalR            | RecordAdmin(admin      | .ModelAdmin):    |                   |                     |                 |
|          | ♥ views.py                                        |                              | list_displ                | .ay = ['appointme      | nt', 'diagnosis  | ;']               |                     |                 |
|          | gitignore                                         |                              | Codeium: Refactor         | Explain                |                  |                   |                     |                 |
|          | ₽ db.sqlite3                                      |                              | <pre>class LabTestA</pre> | dmin(admin.Model       | Admin):          |                   |                     |                 |
|          | manage.py                                         |                              | list_displ                | .ay = ['appointme      | nt', 'test_name  | :']               |                     |                 |
|          | <ul> <li>requirements.txt</li> </ul>              |                              | Codeium: Refactor         | Explain                |                  |                   |                     |                 |
|          |                                                   | 34                           | class Prescrip            | tionAdmin(admin.       | ModelAdmin)      |                   |                     |                 |
|          |                                                   | 35                           | list_displ                | lay = ['appointme      | nt', 'medicatio  | ons']             |                     |                 |
|          |                                                   |                              | Codeium: Refactor         | Explain                | ۸                |                   |                     |                 |
|          |                                                   |                              | Class billingA            | amin(admin.Model       | Admin):          | ucl               |                     |                 |
|          |                                                   |                              | list_dispi                | ay - pacient,          | totar, stat      | uate j            |                     |                 |
|          |                                                   |                              | admin site rea            | vister(models Ser      | vice ServiceAd   | (min)             |                     |                 |
|          |                                                   |                              | admin.site.reg            | vister(models.App      | ointment Annoi   | ntmentAdmin)      |                     |                 |
|          |                                                   | 41                           | admin.site.reg            | vister(models.Med      | icalRecord Med   | licalRecordAdmi   | in)                 |                 |
|          |                                                   | 42                           | admin.site.reg            | ister(models.Lab       | Test, LabTestAd  | lmin)             |                     |                 |
|          |                                                   |                              | admin.site.reg            | ister(models.Pre       | scription, Pres  | criptionAdmin)    | )                   |                 |
|          |                                                   |                              | admin.site.reg            | ister(models.Bil       | ling, BillingAd  | lmin)             |                     |                 |
|          |                                                   |                              |                           |                        |                  |                   |                     |                 |

6. We commented out PATIENTS AND DOCTORS and BASE MODELS.PY AND ADMIN.PY and ran migrations app by app, so as not to have dependency conflict (CIRCULAR DEPENDENCY i.e. doctor is dependent to base, base is dependent to doctor.)

7. We first did our makemigrations and migrate command on USERAUTHS. It was causing us an error, so we removed the SQLITE and everything in the MIGRATIONS folder of USERAUTHS EXCEPT THE \_\_init\_\_.py

# 1. Reset the SQLite database (Optional)

If your project is new and you don't have any important data in your database, you can delete the db.sqlite3 file and the migrations files in each of your apps (in the migrations folder, excluding the \_\_init\_\_.py file), and then rerun the migrations. Here's how:

Delete db.sqlite3:

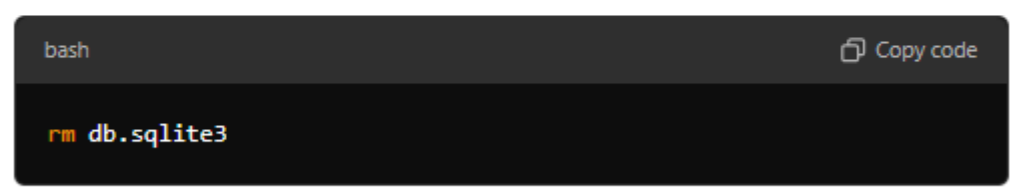

 Delete migration files: Go into each app's migrations/ folder and delete all migration files except \_\_init\_\_.py .

## Steps to Clean Up Migrations

- 1. Delete Migration Files:
  - Go into each app's migrations/ folder.
  - Delete all migration files except for \_\_init\_\_.py .
- 2. Delete \_\_pycache\_\_ Folder:
  - Inside each app's migrations/ folder, delete the \_\_pycache\_\_ folder if it exists.
- 3. Delete the Database:
  - If you're starting fresh and don't need any data, delete db.sqlite3.

### 4. Rerun Migrations:

After cleaning up, run:

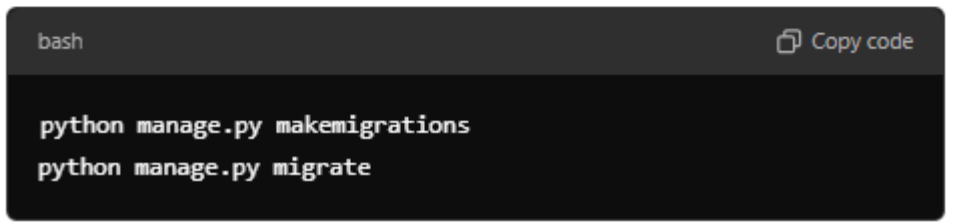

We run our migrations and USERAUTHS model works now. We then add our migrations on BASE app.

| ×          |                          | $\leftarrow \rightarrow$ $\bigcirc$ Health_Mgt_System                                                        |
|------------|--------------------------|----------------------------------------------------------------------------------------------------|
|            | EXPLORER ···             | 🔹 settings.py 🔹 models.py 🔹 admin.py 🗙                                                                       |
| ብ          | $\sim$ HEALTH_MGT_SYSTEM | base > 🌵 admin.py                                                                                            |
| Ŀ          | ∨ base                   | 2 # from base import models > patient                                                                        |
|            | > _pycache_              | 3 # # Register your models here.                                                                             |
|            | > migrations             | 4 # from import export.admin import ImportExportMo                                                           |
| 90         | _initpy                  |                                                                                                    |
| P          | e admin.py               | 6 #.class.AppointmentInline(admin TabulanInline);                                                            |
|            | apps.py                  | 7 #                                                                                                    |
| 8          | tests.py                 | 7 # moael = moaels.Appointment                                                                               |
| -0         | views.py                 | 8 # extra = 1                                                                                                |
| Ш          | > doctor                 | 9                                                                                                    |
|            | > HMS_main               | 10 # class MedicalRecordInline(admin.TabularInline)                                                          |
| L⊘         | > patient                | <pre>11 # model = models.MedicalRecord</pre>                                                                 |
|            | > Resource               | 12 # extra = 1                                                                                               |
| A          | > static                 |                                                                                                    |
| atha.      | > templates              |                                                                                                    |
| •          | ✓ userauths              | $14  \# \ (\ \ \ \ \ \ \ \ \ \ \ \ \ \ \ \ \ $                                                               |
|            | > _pycacne_              | PROBLEMS OUTPUT DEBUG CONSOLE TERMINAL PORTS AZURE COMMENTS                                                  |
| <b>A</b> 7 | > migrations             |                                                                                                    |
|            | <pre>init .py</pre>      | • \$ rm db.sqlite3                                                                                           |
|            | 0001 initial.py          | Rosilie@DELL_MINGW64_C:/Users/Rosilie/AppData/Local/Programs/Microsoft_VS_Code                               |
|            | 🍨initpy                  | \$ python manage.py makemigrations userauths                                                                 |
| Ð          | 🍨 admin.py               | Migrations for 'userauths':<br>userauths\migrations\0001 initial.pv                                          |
|            | 🍨 apps.py                | - Create model User                                                                                          |
|            | models.py                |                                                                                                    |
|            | tests.py                 | <pre>\$ python manage.py migrate userauths</pre>                                                             |
|            | 🔹 views.py               | Operations to perform:                                                                                       |
|            | > venv<br>E db salite3   | Apply all migrations: userauths                                                                              |
|            | manage.pv                | Applying contenttypes.0001 initial OK                                                                        |
|            | F requirements.txt       | Applying contenttypes.0002_remove_content_type_name OK                                                       |
|            |                          | Applying auth.0001_initial OK                                                                                |
|            |                          | Applying auth.0002_aiter_permission_name_max_length UK<br>Applying auth.0003 alter user email max length OK  |
|            |                          | Applying auth.0004_alter_user_username_opts OK                                                               |
|            |                          | Applying auth.0005_alter_user_last_login_null OK                                                             |
|            |                          | Applying auth.0006_require_contenttypes_0002 UK<br>Applying auth.0007 alter validators add error messages OK |
|            |                          | Applying auth.0008_alter_user_username_max_length OK                                                         |
| Ø          |                          | Applying auth.0009_alter_user_last_name_max_length OK                                                        |
| 0          |                          | Applying auth.0010_alter_group_name_max_length OK                                                            |
| \$63       | > OUTLINE                | Applying auth.0012_alter_user_first_name_max_length OK                                                       |
| ~U~        | > TIMELINE               | Applying userauths.0001 initial OK                                                                           |

Since we commented out DOCTORS AND PATIENT model.py and admin.py, We undo this and execute our migrations next on them.

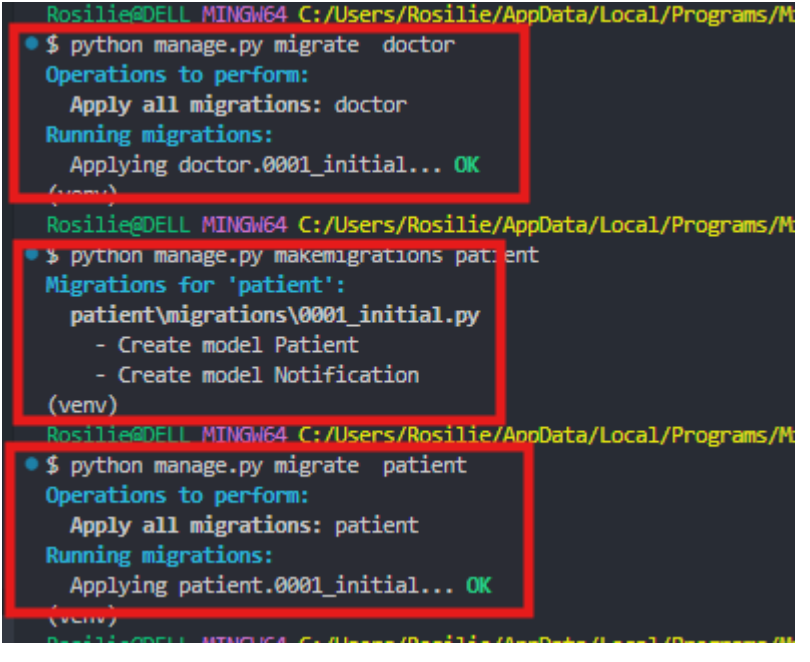

We then remove the commented lines in our BASE APP\MODELS.PY

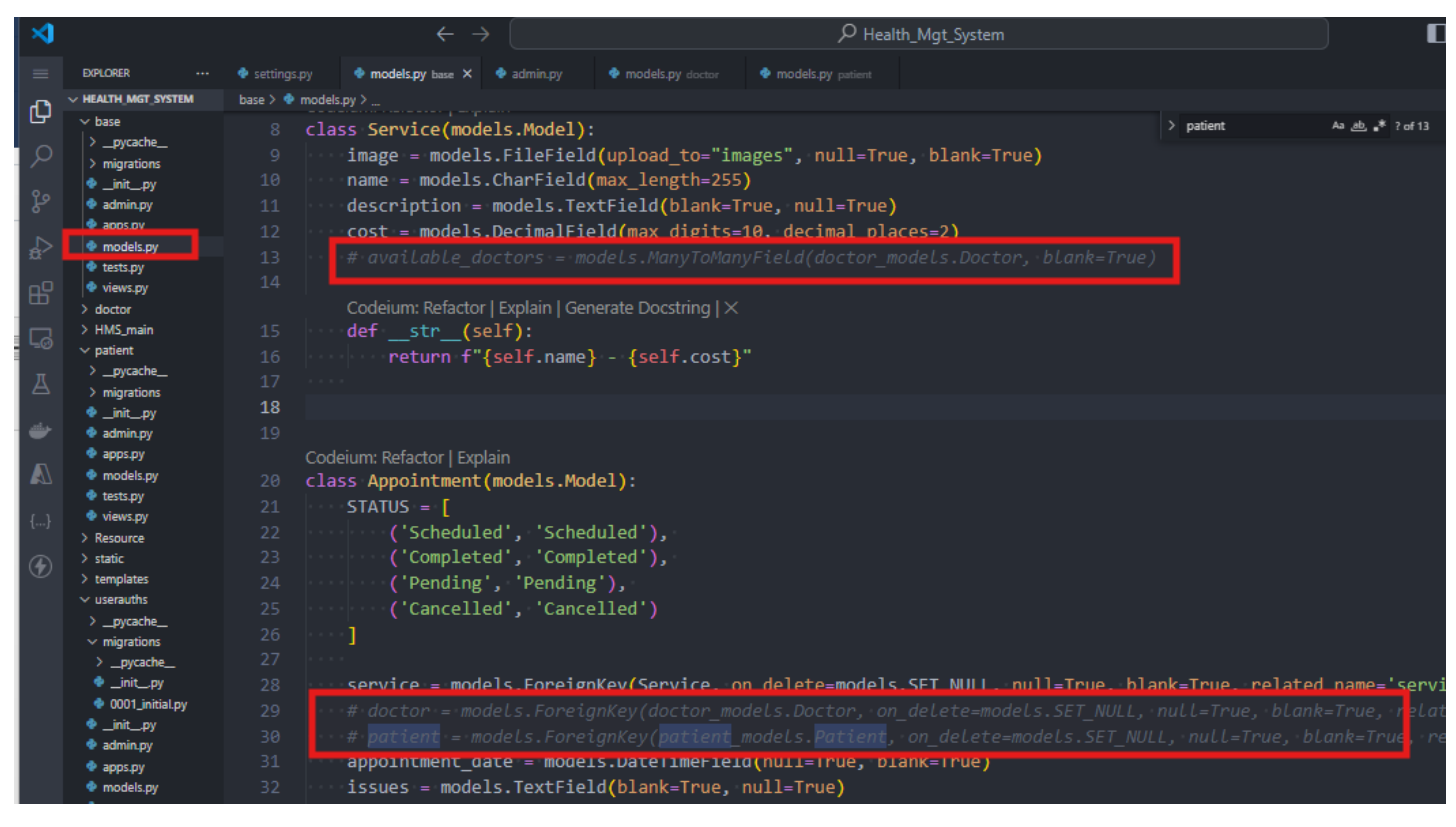

We then run the general migrations for all the default models of Django project.

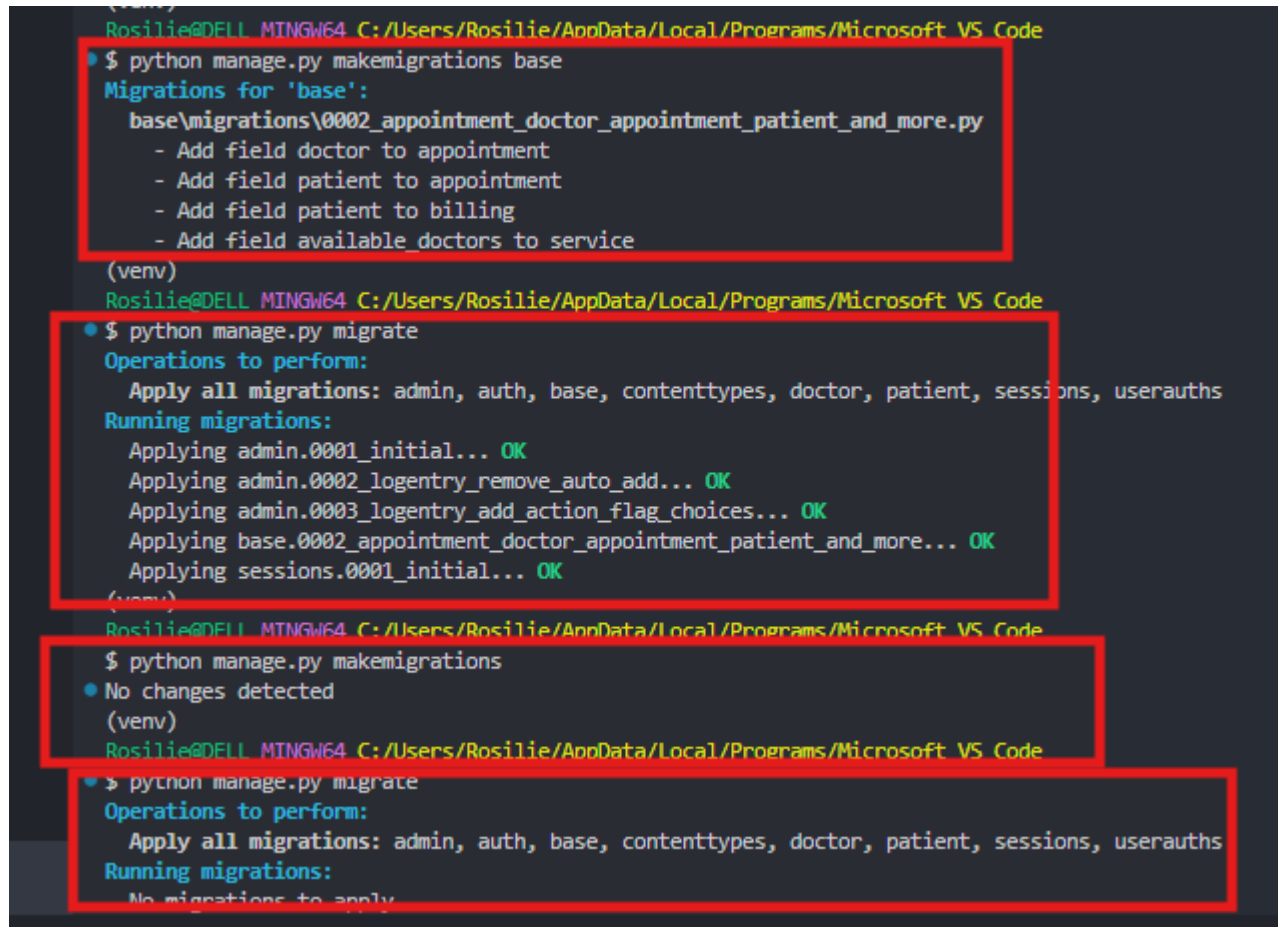

Create a new superuser now.

Run the server again and use the email as the login credentials. This Login interface shows up instead.

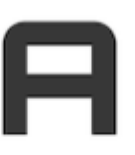

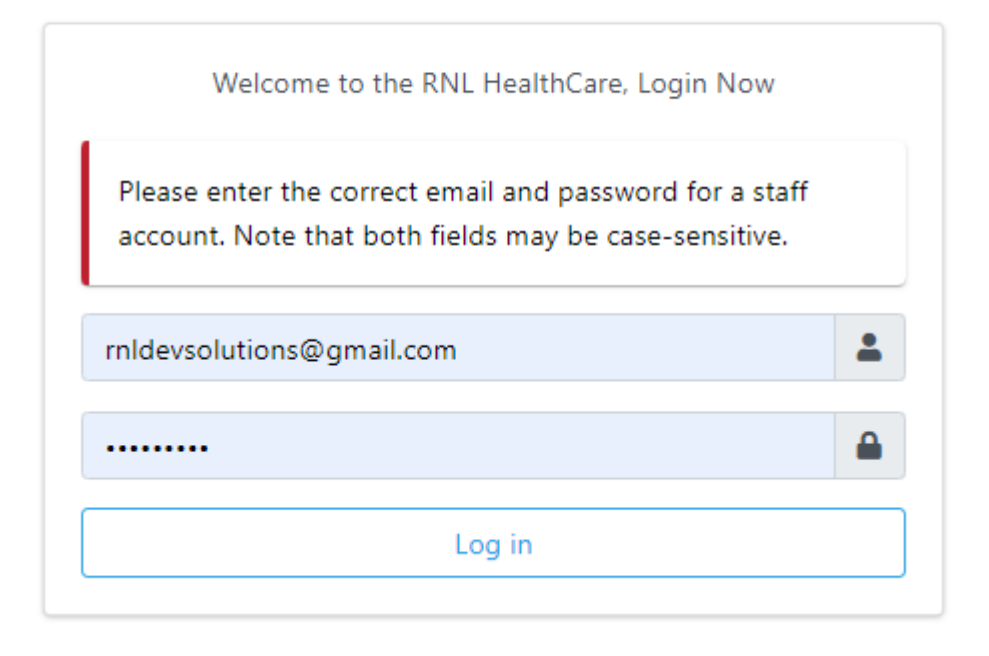

When you remove the comments around ADMIN.PY of BASE, PATIENT, DOCTOR, the ADMIN DASHBOARD now looks like this:

| ← → C (i) http://127.0.0.1:80                          | 000/admin/                        |            |              |            |                 |
|--------------------------------------------------------|-----------------------------------|------------|--------------|------------|-----------------|
| RNL HealthCare                                         | E                                 |            |              |            |                 |
| e mildevsolutions                                      | Dashboard Home > Dashboard        |            |              |            |                 |
| Base                                                   | Base                              |            | Doctor       |            | Recent actions  |
| Appointments                                           | Appointments                      | Add Change | Doctors      | Add Change | Trone available |
| Billings                                               | Billings                          | Add Change | Notification | Add Change |                 |
| <ul> <li>Lab tests</li> <li>Medical records</li> </ul> | Lab tests                         | Add Change |              |            |                 |
| Prescriptions                                          | Medical records                   | Add Change | Patient      |            |                 |
| Services                                               | Prescriptions                     | Add Change | Notification | Add Change |                 |
| Authentication and Authorization                       | Services                          | Add Change | Patients     | Add Change |                 |
| 📲 Groups                                               | Authoritication and Authoritation |            |              |            |                 |
| Doctor                                                 | Authentication and Authonzation   |            |              |            |                 |
| Doctors                                                | Groups                            | Add Change |              |            |                 |
| Notification                                           |                                   |            |              |            |                 |
| Patient                                                |                                   |            |              |            |                 |
| Notification                                           |                                   |            |              |            |                 |
| Patients                                               |                                   |            |              |            |                 |

When you open the model like SERVICE, its interface shall be:

| RNL HealthCare                   | ≣                  |                              |                          |
|----------------------------------|--------------------|------------------------------|--------------------------|
| e mldevsolutions                 | Services Home > Ba | ase > Services > Add service |                          |
| Dashboard                        |                    |                              |                          |
| Base                             | Image              | Choose File No file chosen   |                          |
| Appointments                     | Name *             |                              |                          |
| Billings                         | Description        |                              |                          |
| Lab tests                        |                    |                              |                          |
| Medical records                  |                    |                              |                          |
| Prescriptions                    |                    |                              |                          |
| Services                         |                    |                              |                          |
| Authentication and Authorization |                    |                              | ,                        |
| 📽 Groups                         | Cost *             |                              |                          |
| Doctor                           | Available doctors  | +                            |                          |
| Doctors                          |                    | Available available doctors  | Chosen available doctors |
| Notification                     |                    | Filter                       | Filter                   |
| Patient                          |                    | <b>^</b>                     | A                        |
| Notification                     |                    | e                            |                          |
| Patients                         |                    |                              |                          |
|                                  |                    |                              |                          |
|                                  |                    |                              |                          |

Copyright © Personal Digital Notebooks | By Rosilie | Date Printed: Aug. 9, 2025, 2:11 p.m.